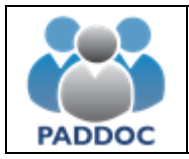

# Índice:

| 1.  | ACCESO A LA SOLICITUD                                                                                              | 2           |
|-----|----------------------------------------------------------------------------------------------------|-------------|
| 2.  | SELECCIÓN DE VACANTES                                                                                              | 3           |
|     | 2.1.       VACANTES OBLIGATORIAS         2.2.       VACANTES SINGULARIZADAS         2.3.       VACANTES PERFILADAS | 5<br>5<br>6 |
| 3.  | DOCUMENTACIÓN DE VACANTES QUE LO REQUIERAN                                                                         | 7           |
| 4.  | BORRADOR DE LA SOLICITUD                                                                                           | 9           |
| 5.  | PRESENTACIÓN TELEMÁTICA DE LA SOLICITUD                                                                            | 10          |
| 6.  | RESERVA PARA OTROS CUERPOS                                                                                         | 11          |
| 7.  | SOLICITUD DE SUSPENSIÓN EN LISTAS EN TRAMITACIÓN                                                                   | 12          |
| 8.  | PRESENTACIÓN DE VARIAS SOLICITUDES                                                                                 | 12          |
| 9.  | ANULACIÓN DE LA SOLICITUD                                                                                          | 12          |
| 10. | . DUPLICAR SOLICITUD                                                                                               | 13          |

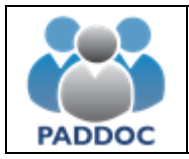

## 1. Acceso a la solicitud

Desde el 28 de septiembre de 2017 todos los actos de elección se realizan a través de la plataforma "PADDOC". (<u>https://paddoc.aragon.es</u>)

Una vez se ha accedido a la plataforma (introduciendo el DNI y la contraseña), hay que entrar en "Actos de Elección de Interinos".

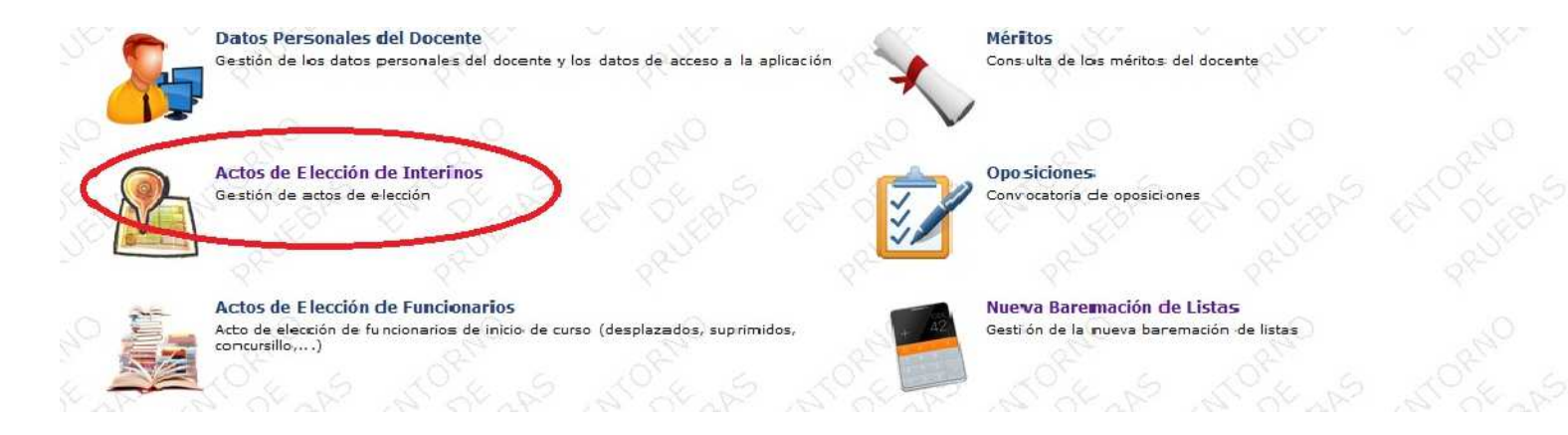

Y después en "Actos de Elección Activos"

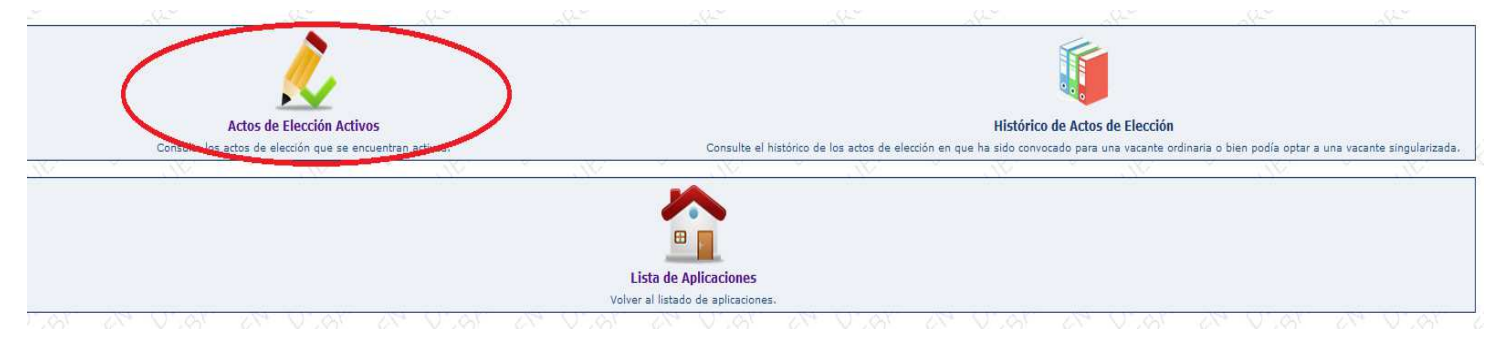

#### En caso de estar convocado para alguna de las vacantes ofertadas podrá acceder a SOLICITUDES

|          |          |        |         | Usted h         | a sido convocado en a | lguna especialidad de lo | s siguiente       | es actos de elec | ción.    |                         | <u> </u> |        |             |
|----------|----------|--------|---------|-----------------|-----------------------|--------------------------|-------------------|------------------|----------|-------------------------|----------|--------|-------------|
|          | 2°       |        | <u></u> |                 |                       |                          | (                 | 14°              |          |                         |          | ,      | - 25°       |
|          | Etapa    | Curso  |         | Tipo            |                       | Fecha de Creación        |                   |                  | Fin de l | Presentación de Solicit | udes     | _      |             |
| <u>}</u> | Primaria |        | S. YES. | Inicio de curso |                       |                          | $\langle \rangle$ | JED.             |          |                         |          | $\sim$ | Solicitudes |
|          | -10      | -10    | -10     | -10             | -10                   | -10                      |                   | 08-              | -10      | -70                     | -70      |        | -92°        |
|          |          |        |         |                 |                       | Volver al Menú Principa  | I                 |                  |          |                         |          |        |             |
| 1        | $\cap$   | $\cap$ | $\cap$  | $\cap$          | $\cap$                | $\cap$                   |                   | 0                | $\cap$   | $\cap$                  | $\cap$   |        | $\cap$      |

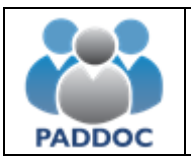

#### En la siguiente pantalla podremos crear la solicitud:

| Listado de Solicitud    | les 0                        |                     |                                          |                                                  |                                  |                             |                            |                            |                     |          |         |
|-------------------------|------------------------------|---------------------|------------------------------------------|--------------------------------------------------|----------------------------------|-----------------------------|----------------------------|----------------------------|---------------------|----------|---------|
| NOT C                   | <u> </u>                     | <u> </u>            | <u> </u>                                 | <u> </u>                                         | No se han creado so              | licitudes para el acto d    | e elección                 | <u> </u>                   | <u> </u>            | <u> </u> |         |
| JE                      | JE                           | Nr. V               | JE                                       | JE                                               | UL OF                            | 10 <sup>1</sup>             | JE                         | JE                         | Nr.                 | Nr.      | J. J.   |
| 5K                      |                              |                     |                                          |                                                  |                                  | rear Solicitud              |                            |                            |                     |          |         |
| Estados de la Solicitud | ORINO C                      | OP <sup>NO</sup>    | OPINO                                    | ORNO C                                           | ORNO C                           | ORNO                        | OR NO                      | ORNO C                     | ORMO C              | OP.MO    | OP.MO   |
|                         |                              | Estado              |                                          |                                                  |                                  |                             | Descripción                |                            | <u>. ~ ~ ~ ~</u>    |          | S Mail  |
|                         | Pendiente de finaliz         | ar                  | La solicitud se ha                       | a creado, pero todavía NO ha                     | sido presentada. Por tanto       | no se tendrá en cuenta e    | n la adjudicación de vacan | tes.                       |                     |          | Sec. V  |
|                         | Presentada telemát           | icamente            | La solicitud se ha                       | a presentado telemáticament                      | te de forma satisfactoria.       |                             |                            |                            |                     |          |         |
|                         | Anulada                      |                     | La solicitud se er<br>Una solicitud se e | ncuentra anulada.<br>encuentra anulada cuando se | e ha presentado otra solicitu    | d posterior o bien se ha a  | nulado expresamente        |                            |                     |          |         |
| Operaciones             | OPHNO G                      | CRANO G             | OP.MO                                    | OPINO                                            | COPINIO C                        | ORNO                        | ORMO G                     | CORMO G                    | ORNO                | CORMO G  | ORNO    |
|                         | Icono                        | Operació            |                                          |                                                  |                                  |                             | Descripción                |                            |                     |          | a Matta |
|                         | Q                            | Consultar solicitud | Est                                      | a operación permite consulta                     | ar la solicitud, pero no podrá   | realizar ninguna modificar  | tión.                      |                            |                     |          | i jyr i |
|                         | <br><br><br><br><br><br><br> | Modificar solicitud | Est                                      | a operación permite modifica                     | ar la solicitud y, si la informa | ción es correcta, presentar | la de forma telemática.    |                            |                     |          |         |
|                         | Î                            | Eliminar solicitud  | Est                                      | a operación permite eliminar                     | una solicitud que todavía s      | e encuentre en estado 'Pe   | ndiente de finalizar'.     |                            |                     |          |         |
|                         | 😢 🔞                          | Anular solicitud    | Est                                      | a operación permite anular u                     | ina solicitud que ha sido pre    | sentada telemáticamente.    | Una vez anulada no se te   | ndrá en cuenta en la adjud | cación de vacantes. |          |         |
|                         | 4                            | Duplicar solicitud  | Est                                      | a operación permite duplicar                     | una solicitud generada ante      | riormente.                  |                            |                            |                     |          |         |
|                         | C. S.                        |                     |                                          |                                                  |                                  |                             |                            |                            |                     |          | N-6 3   |

# 2. Selección de Vacantes

Una vez se ha pulsado el botón "Crear solicitud" se podrán seleccionar las vacantes entrando en el icono "Vacantes"

| <u>.</u>                 |                                                                                                    | 0 0 0                                                |
|--------------------------|----------------------------------------------------------------------------------------------------|------------------------------------------------------|
|                          |                                                                                                    |                                                      |
|                          | Volver                                                                                                    |                                                      |
|                          | <b>1</b>                                                                                                    | ٨                                                    |
|                          | < /                                                                                                    |                                                      |
| Vacantes                 | Documentación                                                                                                    | Vacantes Obligatorias No Seleccionadas               |
| Seleccione las vacantes. | Consulte las vacantes que requieren la presentación de documentación adicional. Además, podrá<br>consultar la documentación aportada anteriormente y adjuntar nueva documentación en caso de<br>que sea necesario. | Consulte las vacantes obligatorias no seleccionadas. |

Abriendo el desplegable se podrán ver todas las vacantes ordinarias a las que puede optar el interesado

| Selección de Vacantes |       | Υ.                  | Υ.                   |     |        |                 |                     |                     |          |           |
|-----------------------|-------|---------------------|----------------------|-----|--------|-----------------|---------------------|---------------------|----------|-----------|
| ENTOPHO ENT           | Vacar | ntes ordinarias per | idientes de incorpor | ar  |        | No hay vac      | antes singularizada | as pendientes de ir | corporar | N.<br>St. |
|                       |       | 201                 |                      | ~VV | Volver | ~V <sup>V</sup> | ~) <sup>y</sup>     |                     | - DY     | . V.      |

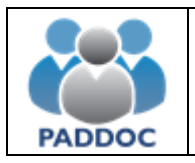

Una vez seleccionada la vacante deseada se incorpora a la solicitud en el orden indicado:

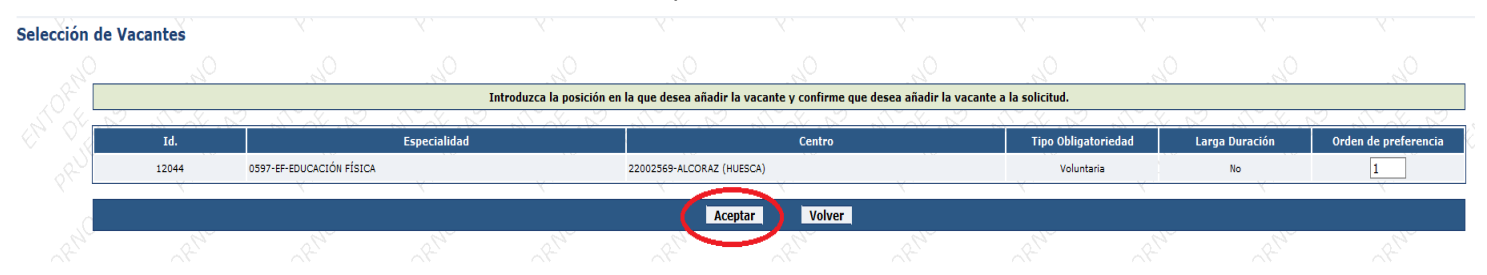

Si se quiere cambiar el orden de petición de alguna vacante ya incorporada pulsaremos en el icono de la papelera y volveremos a seleccionar la vacante indicando la posición en la que queremos solicitarla

| Selección d | e Vacantes |                          |                    |                    |                       |                        |                |                        |                 |           |              |                                       |
|-------------|------------|--------------------------|--------------------|--------------------|-----------------------|------------------------|----------------|------------------------|-----------------|-----------|--------------|---------------------------------------|
|             |            | .0                       | .0                 | .0                 | .0                    | .0                     | .0             | .0                     | .0              | .0        |              |                                       |
|             |            | No hay vaca              | intes ordinarias p | endientes de incor | porar                 |                        | No hay vacar   | ntes singularizadas pe | ndientes de inc | orporar   | 200          |                                       |
| <u> </u>    | 5 86 5     | 5 5 6 5                  | S 6 S              | X 6 S              | 86.5                  | 545                    | X6 5           | X 6 5 2                | C 6 5           | - X 6 - S | X 6 5        | _X <sup>0</sup> 6                     |
|             |            |                          |                    |                    |                       | Volver                 |                |                        |                 |           |              |                                       |
| RUL         | PUL        | RUL                      | P.U.               | RUL                | 201                   | RUL                    | RUL            | 201                    | RUL             | RUL       | PUL          | RUL                                   |
| Υ.          |            |                          |                    |                    | Se han incorporado l  | as siguientes vacantes | a la solicitud |                        |                 |           |              | X.                                    |
| Orden       | Id Vacante | $\cap$                   | Especialidad       | Ô                  | $\cap$                | Centro                 | Ô              | Tipo Obligatorieda     | d larg          | Duración  | Tino Vacante | Ô                                     |
| 1           | 12044      | 0597-EF-EDUCACIÓN FÍSICA |                    | 0                  | 22002569-ALCORAZ (HU  | JESCA)                 | 05. 6          | Voluntaria             |                 | No 2002   | Ordinaria    | <b>I</b>                              |
| 2           | 12041      | 0597-EF-EDUCACIÓN FÍSICA |                    |                    | 44010203-JUAN LORENZ  | O PALMIRENO (ALCAÑIZ)  |                | Obligatoria            |                 | No        | Ordinaria    |                                       |
| 3           | 12040      | 0597-EF-EDUCACIÓN FÍSICA |                    |                    | 50011136-EL ENEBRO (S | ABIÑAN)                |                | Obligatoria            |                 | No        | Ordinaria    | i i i i i i i i i i i i i i i i i i i |
| 4           | 12042      | 0597-EF-EDUCACIÓN FÍSICA |                    |                    | 50006220-HILARIÓN GIN | MENO (ZARAGOZA)        |                | Obligatoria            |                 | No        | Ordinaria    | Î                                     |

#### Selección de Vacantes

|           | ~~~~~~~~~~~~~~~~~~~~~~~~~~~~~~~~~~~~~~ | - LO         | . NO                    | . NO                   | . NO                   | - <u>1</u> 0          |                     | . NO          | NO NO                   |
|-----------|----------------------------------------|--------------|-------------------------|------------------------|------------------------|-----------------------|---------------------|---------------|-------------------------|
|           |                                        | In           | troduzca la posición en | la que desea añadir la | vacante y confirme que | desea añadir la vacar | ite a la solicitud. |               |                         |
| a the Car | 2                                      | Sarta De     | Sa the Ca               | Sal she                | Sa shall               | S. J. L.              | a. S. K. G.         |               | A. D. C. S. S.          |
| Id.       |                                        | Especialidad |                         |                        | Centro                 |                       | Tipo Obligatoriedad | Larga Duració | ón Orden de preferencia |
| 12041     | 0597-EF-EDUCACIÓN FÍSICA               |              |                         | 44010203-JUAN LORENZO  | PALMIRENO (ALCAÑIZ)    |                       | Obligatoria         | No            | 3                       |
| X         | X.                                     | X.           | X.                      | K.                     | ¥.                     | X                     | X.                  | Υ. Υ          |                         |
|           |                                        |              |                         | Acept                  | ar Volver              |                       |                     |               |                         |
| 0.00      | 120                                    | 0            | 0_1                     | 2                      | 20                     | 20                    | 02                  | 2             | 120 120                 |

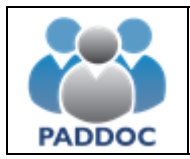

## 2.1. Vacantes obligatorias

Se podrán consultar en la solicitud las vacantes obligatorias pendientes de añadir a la solicitud y que en caso de no ser seleccionadas podrían acarrear algún tipo de penalización.

| • No se har                                                | a seleccionado todas las vacantes obligatorias de la especialidad EF                                                                                                    | EDUCACIÓN FÍSICA) en la solicitud por lo que podría decaer en la lista.                                                                                                    |                                                                                                    |
|------------------------------------------------------------|----------------------------------------------------------------------------------------------------|----------------------------------------------------------------------------------------------------|----------------------------------------------------------------------------------------------------|
| Cómo rell<br>- Seleccione<br>- Adjunte do<br>- Presentar f | ienar la solicitud?<br>las vacantes.<br>cumentación adicional en el caso de que sea necesario.<br>telemáticamente la solicitud. Una vez presentada podrá descargar el document | o de la solicitud y el resguardo de presentación telemática.                                                                                                    | <u>0 ' (                                  </u>                                                                                               |
| 2                                                          |                                                                                                    | $\bigotimes$                                                                                                    | Ť                                                                                                    |
| \$                                                         | Borrador de la Solicitud<br>Consulte el borrador de su solicitud antes de ser presentada.                                                                                      | Presentar la Solicitud Telemáticamente<br>Presente su solicitud telemáticamente una vez introducida toda la información. Una vez<br>presentada, ya no podrá realizar modificaciones.                          | Volver<br>Todos los datos de la solicitud han sido grabados de forma automática, pero la sol<br>pendiente de ser presentada telemáticamente. |
| 2                                                          |                                                                                                    | 1                                                                                                    |                                                                                                    |
| \$                                                         | Vacantes<br>Seleccione las vacantes.                                                                                                    | Documentación<br>Consulte las vacantes que requieren la presentación de documentación adicional. Además, podrá<br>consultar la documentación aportada anteriormente y adjuntar nueva documentación en caso de | Vacantes Obligatorias No Seleccionadas<br>Consulte las vacantes obligatorias no seleccionadas.                                               |

Se podrán seleccionar las vacantes una a una o en bloque por provincia y especialidad, y se añadirán en último lugar, tras las peticiones ya realizadas.

| antes O | bligatorias Pendiente   | s de Seleccio  | onar                                                      |                                            |                                                      |                                                      |                                                                            |                                                |                                            |                                        |       |
|---------|-------------------------|----------------|-----------------------------------------------------------|--------------------------------------------|------------------------------------------------------|------------------------------------------------------|----------------------------------------------------------------------------|------------------------------------------------|--------------------------------------------|----------------------------------------|-------|
| .0      | .0                      | .0             | .0                                                        | .0                                         | .0                                                   | .0                                                   | .0                                                                         | 0                                              | 0                                          | .0                                     | .0    |
| 20      |                         |                |                                                           |                                            |                                                      | Volver                                               |                                                                            |                                                |                                            |                                        |       |
| 01/2 🗌  | la lo la                | $-10^{\circ}$  | $a = 10^{\circ} t = t_{a}$                                | $10^{1}$ $c$                               | $10^{1}$ $c$                                         | $10^{\circ}$ $c$                                     | $10^{\circ}$ $c$                                                           | $10^{\circ}$ $c$                               | $10^{1}$                                   | ()` (                                  | 101 0 |
| ° O'    |                         | Puede añadir d | Se han encontrado vacant<br>e forma automática las vacant | es obligatorias per<br>tes obligatorias de | ndientes de ser seleccion<br>una provincia de una es | nadas en su solicitud, p<br>pecialidad a su solicitu | or lo que podría llegar a de<br>d pulsando sobre la siguier                | caer en la lista de la<br>Ite imagen. Las vaca | a especialidad.<br>Intes se añadirán en úl | timo lugar.                            |       |
|         | a)V                     | "Un            | N.                                                        | a) <sup>v</sup>                            | N.                                                   | N.                                                   | N.                                                                         | a Vr                                           | a) V                                       | ~~~~~~~~~~~~~~~~~~~~~~~~~~~~~~~~~~~~~~ | U.    |
| 52      |                         |                | Especialidad                                              |                                            |                                                      |                                                      | Provincia                                                                  |                                                | Número de Vacar                            | ntes                                   | 1     |
| 0       | 597-EF-EDUCACIÓN FÍSICA |                |                                                           |                                            |                                                      |                                                      | TERUEL                                                                     |                                                | 1                                          |                                        | 0     |
| 0       | 597-EF-EDUCACIÓN FÍSICA |                |                                                           |                                            |                                                      |                                                      | ZARAGOZA                                                                   |                                                | 2                                          |                                        | 0     |
| ~~ _    | . A <sup>2</sup> .      | A.             |                                                           | - A -                                      | A                                                    | A                                                    | 19 - C                                                                     | A.                                             | A .                                        | al .                                   | A.    |
| ×~~     |                         |                |                                                           | Li                                         | istado de vacantes oblig                             | atorias pendientes de                                | ser seleccionadas.                                                         |                                                |                                            |                                        |       |
| - X., Z |                         | () - V () - () |                                                           | <u>, 7</u> 0,                              |                                                      |                                                      | $\bigcirc$ $\lor$ $\checkmark$ $\checkmark$ $\circlearrowright$ $\bigcirc$ |                                                |                                            |                                        |       |
| `       | Id. Vacante             |                |                                                           | E                                          | Especialidad                                         |                                                      |                                                                            |                                                | Centro                                     |                                        |       |
| 82      | 12041                   | 81             | 0597-EF-EDUCACIÓN FÍSICA                                  | 81                                         | 81                                                   | 81                                                   | 44010203-JUAN L                                                            | DRENZO PALMIRENO (AI                           | LCAÑIZ)                                    | 81                                     | 8,    |
|         | 12040                   |                | 0597-EF-EDUCACIÓN FÍSICA                                  |                                            |                                                      |                                                      | 50011136-EL ENER                                                           | BRO (SABIÑAN)                                  |                                            |                                        |       |
| .0      | 12042                   | .0             | 0597-EF-EDUCACIÓN FÍSICA                                  | .0                                         | .0                                                   | .0                                                   | 50006220-HILARI                                                            | ÓN GIMENO (ZARAGOZA                            | 0, 0                                       | .0                                     | .0    |
| 100     | Nes.                    | 200            | 2 Car                                                     | 20                                         | 200                                                  | 20                                                   | 200                                                                        | 20                                             | 200                                        | 200                                    | 20    |

# 2.2. Vacantes Singularizadas

La petición de vacantes singularizadas se realiza también a través de la plataforma informática.

|                              | Aplicación de Gestión de Actos de Elección<br>Departamento de Educación, Cultura y Deporte                  |                                                             | 🕜 🙂                             |  |  |  |  |
|------------------------------|----------------------------------------------------------------------------------------------------|-------------------------------------------------------------|---------------------------------|--|--|--|--|
|                              |                                                                                                    |                                                             | 12345678Z - PRUEBA PEREZ, PEDRO |  |  |  |  |
| 🔬 / Aplicación de Gestión de | Actos de Elección / Actos de Elección Activos / Listado de Solicitudes / Gestión de la Solicitud / Vacantes |                                                             |                                 |  |  |  |  |
|                              | DATOS DE LA SOLICITUD   Curso: 2017-18   Tipo: Sema                                                         | nal   Fecha Acto: 11/09/2017   Código Solicitud: 105859   · |                                 |  |  |  |  |
| Selección de Vacant          | es                                                                                                    |                                                             |                                 |  |  |  |  |
|                              | Vacantes ordinarias pendientes de incorporar                                                                | Vacantes singularizadas pendientes de incorporar            |                                 |  |  |  |  |
|                              | ~                                                                                                    | ▼                                                           |                                 |  |  |  |  |
|                              | v                                                                                                    | lver                                                        |                                 |  |  |  |  |
|                              |                                                                                                    |                                                             |                                 |  |  |  |  |
|                              | No se han incorporad                                                                                        | o vacantes a la solicitud                                   |                                 |  |  |  |  |
|                              |                                                                                                    |                                                             |                                 |  |  |  |  |
|                              | Versión 3.0.4 (21)                                                                                          | 09/2017[08:54:54])                                          |                                 |  |  |  |  |
|                              | Versión 3.0.4 (21/09/2017[08:54:54])                                                                        |                                                             |                                 |  |  |  |  |

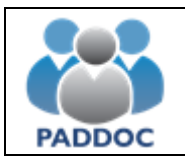

Además, es posible intercalar vacantes ordinarias y singularizadas en una misma solicitud.

|               | SIERNO<br>ARAGON   |                     | Aplicación de Gestión de Act<br>Departamento de Educación,  | os de Elección<br>, Cultura y Deporte         |                                                             |                     |                | (2)               |
|---------------|--------------------|---------------------|-------------------------------------------------------------|-----------------------------------------------|-------------------------------------------------------------|---------------------|----------------|-------------------|
|               |                    |                     |                                                             |                                               |                                                             |                     | 12345678Z - PR | UEBA PEREZ, PEDRO |
| 🏡 / Aplicació | ón de Gestión de / | Actos de Elección , | / Actos de Elección Activos / Listado de Solicitudes / Gest | tión de la Solicitud / Vacantes               |                                                             |                     |                |                   |
|               |                    |                     | ·DATOS                                                      | DE LA SOLICITUD   Curso: 2017-18   Tipo: Sema | nal   Fecha Acto: 11/09/2017   Código Solicitud: 105859   · |                     |                |                   |
| Selección     | de Vacante         | es                  |                                                             |                                               |                                                             |                     |                |                   |
|               |                    |                     | Vacantes ordinarias pendientes                              | de incorporar                                 | No hay vacantes singularizadas pendi                        | entes de incorporar |                |                   |
|               |                    |                     |                                                             | να                                            | olver                                                       |                     |                |                   |
|               |                    |                     |                                                             | Se han incorporado las sigu                   | uientes vacantes a la solicitud                             |                     |                |                   |
|               |                    |                     |                                                             |                                               |                                                             |                     |                |                   |
| Orden         | Id. V              | acante              | Especialidad                                                |                                               | Centro                                                      | Tipo Obligatoriedad | Tipo Vacante   |                   |
| 1             | 1                  | 635 0               | 1597-EI-EDUCACIÓN INFANTIL                                  | 22002156-JOAQUÍN COSTA (GRAUS)                | )                                                           | Voluntaria          | Ordinaria      | Î                 |
| 2             | 1                  | 715 0               | 3597-EI-EDUCACIÓN INFANTIL                                  | 44000246-EMILIO DÍAZ (ALCAÑIZ)                |                                                             | Voluntaria          | Ordinaria      | Î                 |
| 3             | 1                  | 203 0               | 3597-MC-MATEMÁTICAS Y CIENCIAS DE LA NATURALEZA             | 22001358-CERBÍN (CAMPO)                       |                                                             | Voluntaria          | Singularizada  | Î                 |
| 4             | 1                  | 726 0               | 597-EI-EDUCACIÓN INFANTIL                                   | 44000121-ROMÁN GARCÍA (ALBALAT                | TE DEL ARZOBISPO)                                           | Voluntaria          | Ordinaria      | Î                 |

#### 2.3. Vacantes Perfiladas.

Algunas vacantes del cuerpo de Maestros tienen un perfil asociado que hacen necesario disponer de una determinada titulación para poder optar a la plaza.

| - Vacante -<br>1919       | - Cuerpo/Especialidad -<br>0597 - MAESTROS<br>EI - EDUCACIÓN INFANTIL |                              | - Centro -<br>(22005856) CRA LA SABINA<br>ROBRES (HUESCA) |
|---------------------------|-----------------------------------------------------------------------|------------------------------|-----------------------------------------------------------|
| - Jornada -<br>Completa   | - Duración -<br>Curso Completo                                        | - Obligación -<br>Voluntaria | - Causa -<br>De Cupo Sin titular                          |
| - Perfilada -<br>Si       | - Perfiles -<br>Pedagogía terapeútica                                 |                              |                                                           |
| - Informació<br>SE REQUIE | n Adicional -<br>:RE TITULACIÓN O TÍTULO HABILI                       | TANTE DE PEDA                | GOGÍA TERAPÉTICA                                          |

Los perfiles que se encuentran activos son los siguientes:

- AL. Audición y lenguaje.
- EF. Educación física.
- El. Educación infantil.
- FA. Alemán.
- FC. Catalán.
- FF. Francés.
- FI. Inglés.
- MC. Matemáticas.
- MU. Música.
- PRI. Primaria.
- PT. Pedagogía terapéutica.

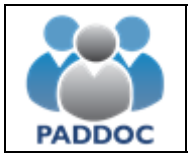

Para obtener un perfil es necesario disponer de una de las titulaciones que habilitan para impartir la especialidad (de conformidad con el Real Decreto 1594/2011, de 4 de noviembre, por el que se establecen las especialidades docentes del Cuerpo de Maestros).

En el caso de los perfiles de idiomas (FA, FF y FI) también es posible adquirir este perfil si se está en posesión de la titulación de Graduado/a en Primaria con mención en el idioma correspondiente o bien un B2 o superior incluido en la Resolución de 12 de abril de 2018, del Director General de Planificación y Formación Profesional, por la que se actualiza el anexo de la Orden de 11 de noviembre de 2014, de la Consejera de Educación, Universidad, Cultura y Deporte, por la que se regula el reconocimiento de la acreditación de la competencia lingüística conforme al Marco Común Europeo de Referencia para las Lenguas en la Comunidad Autónoma de Aragón.

Estas titulaciones podrán ser aportadas a través de una convocatoria de ampliación de méritos, nueva baremación u oposición. También podrán ser aportadas en actos de elección, aunque en este caso no se tendrán en cuenta de cara al baremo.

Para obtener el perfil Bilingüe es necesario estar en posesión de un título de nivel B2 o superior por ese mismo idioma, la diplomatura de Maestro con especialidad Lengua Extranjera, la licenciatura en Filología del idioma correspondiente o la Diplomatura por las Escuelas Universitarias de Idiomas (traductores e intérpretes) en el idioma correspondiente.

Las vacantes bilingües se ofertarán como vacantes singulares y podrán ser adjudicadas a aquellos integrantes de la lista de la especialidad (Educación Física, Educación Infantil, Música o Educación Primaria) que tengan el perfil bilingüe (o, en caso de no tenerlo, aporten con la solicitud la titulación correspondiente).

#### 3. Documentación de vacantes que lo requieran

Si se solicita una vacante que requiere algún requisito adicional, por ejemplo, "titulación habilitante en Inglés o bien un B2 por ese idioma" se deberá adjuntar la documentación a través de la aplicación informática.

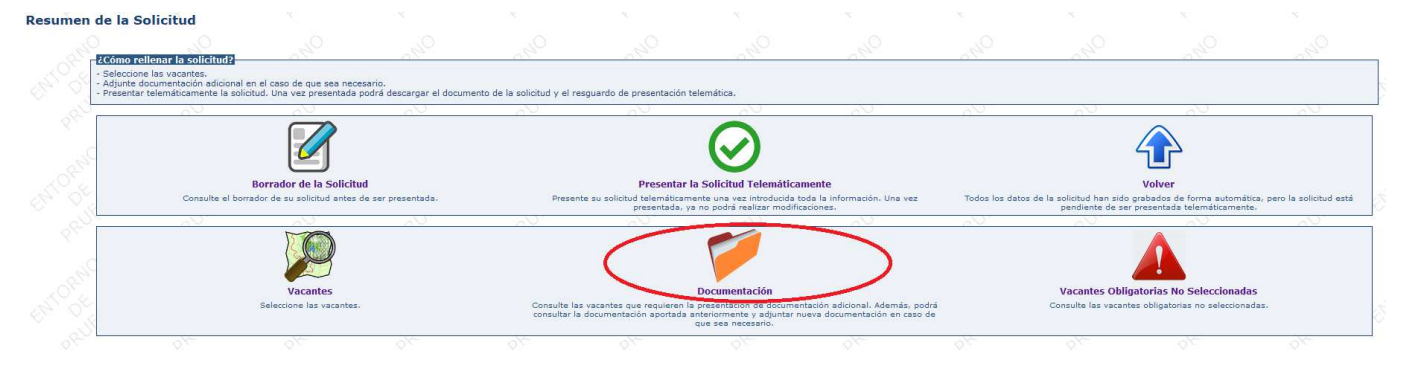

No es necesario adjuntar documentación si la titulación ya ha sido aportada y validada por la administración en algún otro proceso de alegación de méritos (convocatoria de ampliación de listas, nueva baremación u oposición).

Se podrán consultar en la propia solicitud las titulaciones aportadas anteriormente.

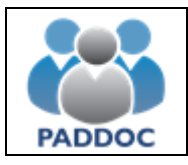

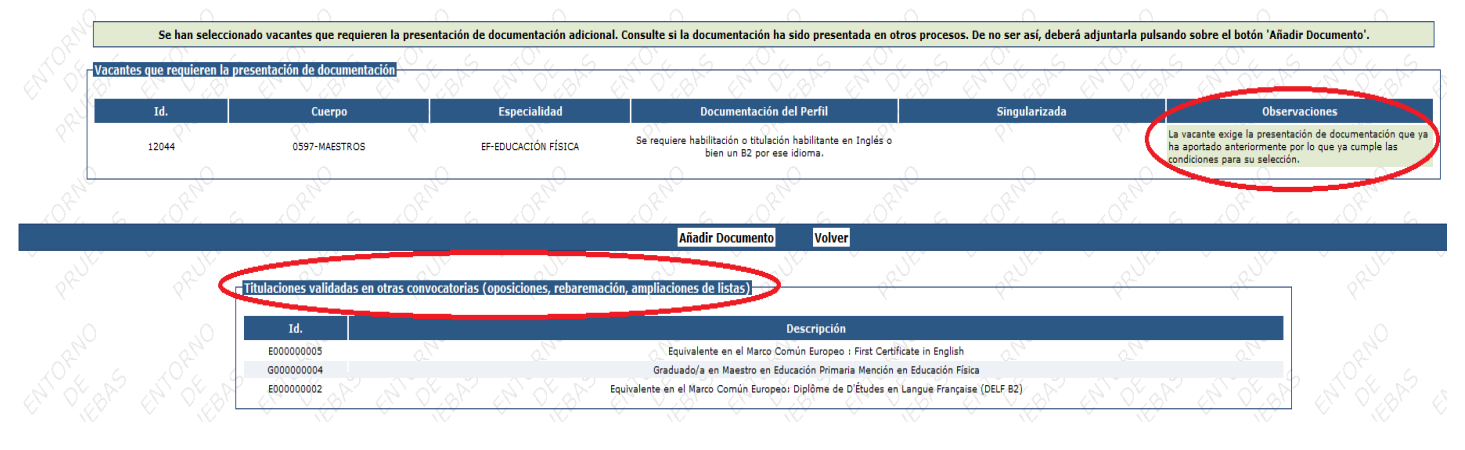

Si la titulación no consta en nuestro registro de méritos deberá adjuntarse la documentación acreditativa de estar en posesión de la titulación exigida pulsando sobre el botón "Añadir Documento"

|               | IERNO<br>ARAGON                | Aplicación de (<br>Departamento            | Gestión de Actos de Elección<br>de Educación, Cultura y Depo | orte                                                   |                                                                                                   |                                                                                                    |              |
|---------------|--------------------------------|--------------------------------------------|--------------------------------------------------------------|--------------------------------------------------------|---------------------------------------------------------------------------------------------------|----------------------------------------------------------------------------------------------------|--------------|
|               |                                |                                            |                                                              |                                                        |                                                                                                   | 12345678Z - PRUEBA I                                                                                                    | PEREZ, PEDRO |
| 🏠 / Aplicació | n de Gestión de Actos de Eleco | ción / Actos de Elección Activos / Listado | o de Solicitudes / Gestión de la Solicitud / Do              | cumentos                                               |                                                                                                   |                                                                                                    |              |
|               |                                |                                            | DATOS DE LA SOLICITUD   Cur                                  | so: 2017-18   Tipo: Semanal   Fecha Acto: 11/09/2017   | /   Código Solicitud: 105859   ·                                                                  |                                                                                                    |              |
| Document      | tación                         |                                            |                                                              |                                                        |                                                                                                   |                                                                                                    |              |
|               | Se har                         | n seleccionado vacantes que requieren la   | a presentación de documentación adicional. C                 | onsulte si la documentación ha sido presentada en otro | os procesos. De no ser así, deberá adjuntarla pulsando s                                          | obre el botón 'Añadir Documento'.                                                                                                    | ]            |
|               | Vacantes que requieren la      | presentación de documentación              |                                                              |                                                        |                                                                                                   |                                                                                                    |              |
|               | Id.                            | Cuerpo                                     | Especialidad                                                 | Documentación del Perfil                               | Singularizada                                                                                     | Observaciones                                                                                                    |              |
|               | 1203                           | 0597-MAESTROS                              | MC-MATEMÁTICAS Y CIENCIAS DE LA NATURALEZA                   |                                                        | La vacante es singularizada. Verifique que cumple los requisitos<br>necesarios para su selección. | La vacante exige la presentación de documentación. Verifique si ha<br>sido aportada anteriormente y, en caso contrario, podrá adjuntarla a<br>la solicitud desde esta pantalla. |              |
|               |                                |                                            |                                                              |                                                        |                                                                                                   |                                                                                                    |              |
|               |                                |                                            |                                                              | Añadir Documento Volver                                |                                                                                                   |                                                                                                    |              |
|               |                                | Titulaciones validadas en otras co         | nvocatorias (oposiciones, rebaremación,                      | ampliaciones de listas)                                |                                                                                                   |                                                                                                    |              |
|               |                                | Id.                                        |                                                              | Descripción                                            |                                                                                                   |                                                                                                    |              |
|               |                                | R025000700                                 |                                                              | Certificado de Nivel Avanzado B2 - Inglés              |                                                                                                   |                                                                                                    |              |

En caso de solicitar una vacante que requiera documentación y ésta no se encuentre en nuestro registro de méritos, deberá ser adjuntada a la solicitud a través de la aplicación informática. Si esta documentación no fuera aportada o fuera incorrecta, y resultase adjudicatario/a de la vacante, se aplicará lo dispuesto en el artículo 14.2 de la Orden ECD/586/ de 14 de junio del Departamento de Educación, Cultura y Deporte, por la que se desarrollan los procedimientos de ordenación, publicación, adjudicación de vacantes, suspensión y decaimiento de las listas de espera para el desempeño de puestos de trabajo en régimen de interinidad para el personal docente no universitario.

Se pueden consultar los perfiles en la aplicación de "Gestión de Méritos" dentro de la plataforma PADDOC.

Si una vacante está perfilada y el docente dispone del perfil, no será necesario que presente ningún tipo de documentación adicional.

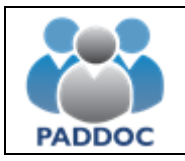

# 4. Borrador de la solicitud

Se podrá obtener un borrador de la solicitud que se va a presentar.

Localidad

ZARAGOZA

Resumen de la Solicitud

Provincia

ZARAGOZA

| <ul> <li>Seleccione las vacantes.</li> </ul>                                                                                                    |                                                                                                    |                                  |                                                                        |                                                                                      | <u></u>               | 024               | 212                                    | 20                                        | 01                      |
|----------------------------------------------------------------------------------------------------|----------------------------------------------------------------------------------------------------|----------------------------------|------------------------------------------------------------------------|--------------------------------------------------------------------------------------|-----------------------|-------------------|----------------------------------------|-------------------------------------------|-------------------------|
| <ul> <li>Adjunte documentación ad<br/>- Presentar telemáticamente</li> </ul>                                                                        | icional en el caso de que sea necesario.                                                                                                    | lescarnar el documento de la sol | iritud y el resouardo de presentación teler                            | mática                                                                               |                       |                   |                                        |                                           |                         |
|                                                                                                    | To solicitud one vez presentado poura e                                                                                                    |                                  |                                                                        | No.                                                                                  | <u></u>               | 2                 | 00                                     | a v                                       | a b                     |
|                                                                                                    |                                                                                                    |                                  |                                                                        |                                                                                      |                       |                   |                                        |                                           |                         |
|                                                                                                    |                                                                                                    |                                  |                                                                        | <b>(\</b> )                                                                          |                       |                   | 4                                      |                                           |                         |
| S. C.                                                                                                    |                                                                                                    |                                  |                                                                        | $\mathbf{\nabla}$                                                                    |                       |                   | ļ                                      |                                           |                         |
| Consult                                                                                                    | Borrador de la Solicitud<br>a el borrador de su solicitud antes de ser i                                                                                            | presentada.                      | Presentar la S<br>Presente su solicitud telemáticamente                | Solicitud Telemáticamente<br>e una vez introducida toda la ini                       | formación. Una vez    | Todos los datos ( | Vi<br>de la solicitud han sido orab    | o <b>lver</b><br>pados de forma automátic | ica, pero la soli       |
|                                                                                                    |                                                                                                    |                                  | presentada, ya no                                                      | o podrá realizar modificaciones,                                                     |                       |                   | pendiente de ser pres                  | sentada telemáticamente                   | a.                      |
| 8-                                                                                                    |                                                                                                    | <u></u>                          |                                                                        |                                                                                      |                       | 20                | ~~~                                    |                                           |                         |
|                                                                                                    |                                                                                                    |                                  |                                                                        |                                                                                      |                       |                   |                                        |                                           |                         |
| St.                                                                                                    |                                                                                                    |                                  |                                                                        |                                                                                      |                       |                   |                                        |                                           |                         |
| 4                                                                                                    | Vacantes                                                                                                    |                                  | De Consulto los vocantes que menúmento la em                           | ocumentación                                                                         | dizional Adomás nadzá |                   | Vacantes Obligato                      | rias No Seleccionada                      | 15<br>dae               |
|                                                                                                    | Selectione las vacances.                                                                                                    |                                  | consultar la documentación aportada ante                               | esentación de documentación a<br>ariormente y adjuntar nueva doc<br>e sea necesario. | umentación en caso de |                   | consule las vacantes or                | orgatorias no seleccionac                 | 043.                    |
| 20 L                                                                                                    | alt-                                                                                                    | AK                               |                                                                        | 10                                                                                   | AX-                   | alt-              | 15                                     | di-                                       | 20                      |
| ZGO                                                                                                    | BIERNO                                                                                                    |                                  |                                                                        |                                                                                      |                       |                   |                                        | PRI                                       | l - 2017                |
| GO<br>DE<br>Departame                                                                                                    | BIERNO<br>ARAGON                                                                                                    | SELEC                            | CIÓN DE VAC                                                            | ANTES D                                                                              | EL ACTO               | DE EI             | -ECCIÓN                                | PRI<br>11                                 | - 2017<br>1/09/201      |
| Departame<br>Cultura y D                                                                                                    | BIERNO<br>ARAGON<br>ento de Educación,<br>leporte                                                                                                    | SELEC                            | CIÓN DE VAC                                                            | CANTES D                                                                             | EL ACTO<br>OLICITUI   | DE EI<br>D        | -ECCIÓN                                | PRI<br>11                                 | l - 2017<br>1/09/201    |
| Departame<br>Cultura y D                                                                                                    | BIERNO<br>ARAGON<br>ento de Educación,<br>leporte                                                                                                    | SELEC                            | CIÓN DE VAC<br>DATOS                                                   | CANTES DI<br>S DE LA S                                                               | EL ACTO<br>OLICITUI   | DE El<br>D        | -ECCIÓN                                | PRI<br>11                                 | - 2017<br>1/09/201      |
| Departame<br>Cultura y D                                                                                                    | BIERNO<br>ARAGON<br>Into de Educación,<br>leporte                                                                                                    | SELEC                            | CIÓN DE VAC<br>DATO                                                    | CANTES DI<br>S DE LA S                                                               | EL ACTO<br>OLICITUI   | DE EL             | -ECCIÓN                                | PRI<br>11                                 | l - 2017 -<br>1/09/201  |
| Departame<br>Cultura y D                                                                                                    | BIERNO<br>ARAGON<br>ento de Educación,<br>leporte<br>DE ELECCIÓN                                                                                                    | SELEC                            | CIÓN DE VAC<br>DATO                                                    | CANTES DI<br>S DE LA S                                                               | EL ACTO<br>OLICITUI   | DE EL             | -ECCIÓN                                | PRI<br>11                                 | l - 2017 -<br>1/09/2017 |
| Departame<br>Cultura y D<br>ATOS DEL ACTO<br>- (11/09/2017) - Actor                                                                                 | BIERNO<br>ARAGON<br>ento de Educación,<br>leporte<br>DE ELECCIÓN<br>to Semanal (Pruebas Jav                                                                         | SELEC                            | CIÓN DE VAC<br>DATOS                                                   | CANTES DI<br>S DE LA S                                                               | EL ACTO<br>OLICITUI   | DE EI             | -ECCIÓN                                | PRI<br>11                                 | - 2017 ·<br>1/09/201    |
| Departame<br>Cultura y D<br>ATOS DEL ACTO<br>A - (11/09/2017) - Acto<br>ATOS PERSON                                                                 | BIERNO<br>ARAGON<br>ento de Educación,<br>heporte<br>D DE ELECCIÓN<br>to Semanal (Pruebas Jav                                                                       | SELEC                            | CIÓN DE VAC<br>DATOS                                                   | CANTES DI<br>S DE LA S                                                               | EL ACTO<br>OLICITUI   | DE EI             | -ECCIÓN                                | PRI                                       | l - 2017<br>1/09/201    |
| Departame<br>Cultura y D<br>DATOS DEL ACTO<br>A - (11/09/2017) - Acto<br>DATOS PERSONA                                                              | BIERNO<br>ARAGOON<br>ento de Educación,<br>beporte<br>D DE ELECCIÓN<br>to Semanal (Pruebas Jav<br>ALES<br>Primer Anellido                                           | SELEC                            | CIÓN DE VAC<br>DATOS                                                   | ANTES DI                                                                             | EL ACTO<br>OLICITUI   | DE EL             | -ECCIÓN                                | PR                                        | l - 2017 -<br>1/09/201  |
| Departame<br>Cultura y D<br>DATOS DEL ACTO<br>A - (11/09/2017) - Acto<br>DATOS PERSON/<br>NIF/NIE                                                   | BIERNO<br>ARAGOON<br>ento de Educación,<br>beporte<br>D DE ELECCIÓN<br>to Semanal (Pruebas Jav<br>ALES<br>Primer Apellido<br>PRUEBA                                 | SELEC                            | CIÓN DE VAC<br>DATOS                                                   | CANTES DI<br>S DE LA S                                                               | EL ACTO               |                   | -ECCIÓN                                | PRI<br>11                                 | I - 2017 ·<br>1/09/201  |
| Departame<br>Cultura y D<br>DATOS DEL ACTO<br>4 - (11/09/2017) - Acto<br>DATOS PERSON,<br>NIF/NIE<br>12345678Z                                      | BIERNO<br>ARAGOON<br>ento de Educación,<br>beporte<br>D DE ELECCIÓN<br>to Semanal (Pruebas Jav<br>ALES<br>Primer Apellido<br>PRUEBA                                 | /ier)                            | CIÓN DE VAC<br>DATOS<br>Segundo<br>PEREZ                               | CANTES DI<br>S DE LA S                                                               |                       |                   | -ECCIÓN                                | PRI<br>11                                 | I - 2017 ·<br>1/09/201  |
| Departame<br>Cultura y D<br>DATOS DEL ACTO<br>4 - (11/09/2017) - Acto<br>DATOS PERSON,<br>NIF/NIE<br>12345678Z<br>Fecha de Nacimiento               | BIERNO<br>ARAGOON<br>ento de Educación,<br>teporte<br>DE ELECCIÓN<br>to Semanal (Pruebas Jav<br>ALES<br>Primer Apellido<br>PRUEBA                                   | /ier)                            | CIÓN DE VAC<br>DATOS<br>Segundo<br>PEREZ<br>Provincia de N             | CANTES DI<br>S DE LA S<br>Apellido                                                   |                       | DE El<br>D        | -ECCIÓN<br>ombre<br>EDRO               |                                           | I - 2017 -<br>1/09/2017 |
| Departame<br>Cultura y D<br>DATOS DEL ACTO<br>4 - (11/09/2017) - Acto<br>DATOS PERSON,<br>NIF/NIE<br>12345678Z<br>Fecha de Nacimiento<br>D1/01/1980 | BIERNO<br>ARAGOON<br>ento de Educación,<br>eporte<br>DE ELECCIÓN<br>o Semanal (Pruebas Jav<br>ALES<br>Primer Apellido<br>PRUEBA<br>Sexo País de Na<br>Hombre ESPAÑA | /ier)                            | CIÓN DE VAC<br>DATOS<br>Segundo<br>PEREZ<br>Provincia de N<br>ZARAGOZA | ANTES DI<br>S DE LA S<br>Apellido                                                    |                       | DE EI             | -ECCIÓN<br>ombre<br>EDRO<br>Nacimiento |                                           | I - 2017 -<br>1/09/2017 |
| Departame<br>Cultura y D<br>Departame<br>Cultura y D<br>D<br>D<br>D<br>D<br>D<br>D<br>D<br>D<br>D<br>D<br>D<br>D<br>D<br>D<br>D<br>D<br>D<br>D      | BIERNO<br>ARAGOON<br>eporte<br>DE ELECCIÓN<br>to Semanal (Pruebas Jav<br>ALES<br>Primer Apellido<br>PRUEBA<br>Sexo País de Na<br>Hombre ESPAÑA<br>Domicílio         | vier)                            | CIÓN DE VAC<br>DATOS<br>Begundo<br>PEREZ<br>Provincia de N<br>ZARAGOZA | ANTES DI<br>S DE LA S<br>Apellido                                                    |                       | DE EL<br>D        | -ECCIÓN<br>ombre<br>EDRO<br>Nacimiento |                                           | I - 2017 -<br>1/09/2017 |

La única diferencia con la solicitud que se presentará posteriormente es que tiene una marca de agua con la palabra "BORRADOR".

Código Postal 50001

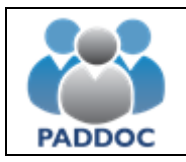

# 5. Presentación telemática de la solicitud

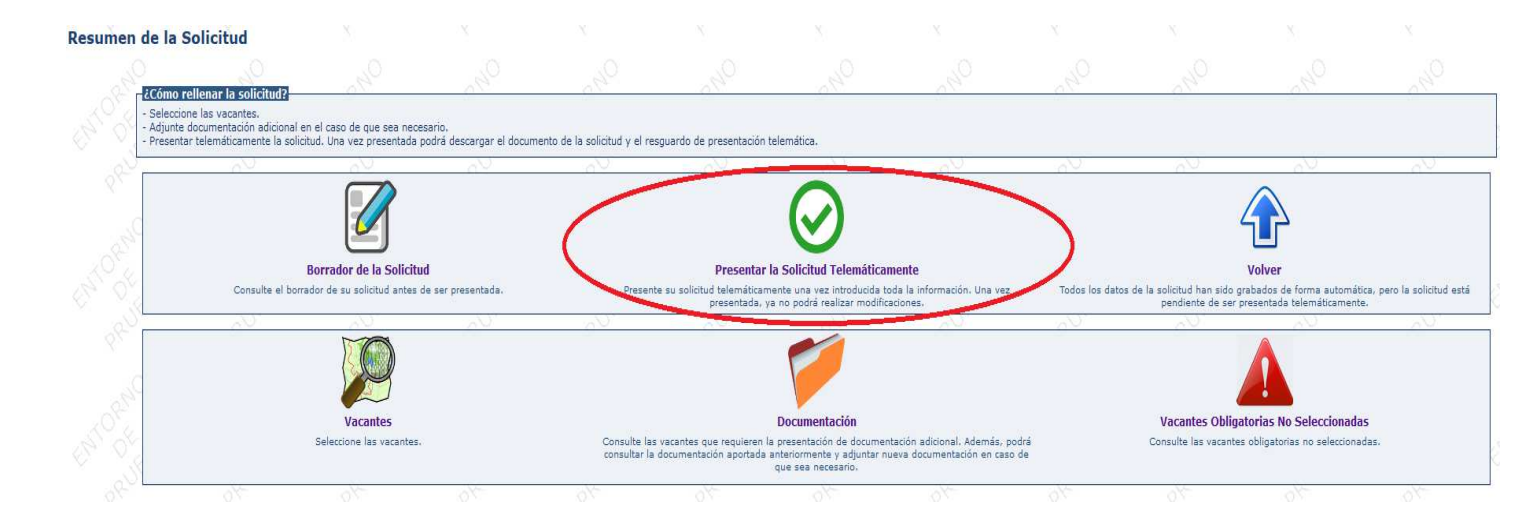

Una vez pulsado en "Presentar la Solicitud Telemáticamente" hay que pulsar el botón "Aceptar"

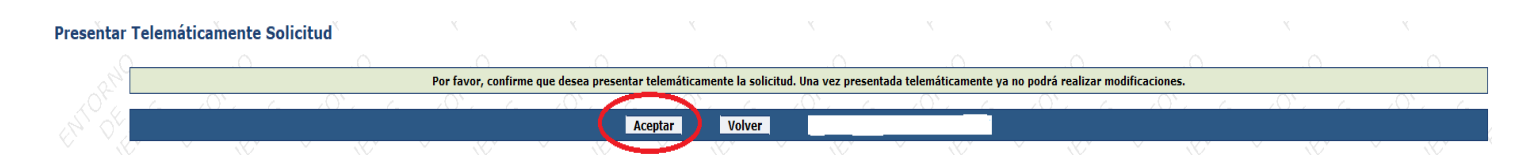

Al presentar la solicitud se generan dos documentos:

- Solicitud con toda la información introducida.
- Resguardo de presentación telemática.

|               |                                                                                                    |                              | _   |
|---------------|----------------------------------------------------------------------------------------------------|------------------------------|-----|
|               | IERNO Aplicación de Gestión de Actos de Elección<br>IRAGON Departamento de Educación, Cultura y Deporte                                                                                                    | (2) (2)                      | 2   |
|               |                                                                                                    | 12345678Z - PRUEBA PEREZ, PE | DRO |
| 💁 / Aplicació | n de Gestión de Actos de Elección / Actos de Elección Activos / Listado de Solicitudes / Gestión de la Solicitud                                                                                                    |                              |     |
|               | DATOS DE LA SOLICITUD   Curso: 2017-18   Tipo: Semanal   Fecha Acto: 11/09/2017   Código Solicitud: 105859   Presentada telemáticamente -                                                                                                    |                              |     |
| Resumen       | de la Solicitud                                                                                                    |                              |     |
|               |                                                                                                    |                              |     |
|               | La solicitud se ha presentado correctamente de forma telemática. Su número de solicitud es: 105859                                                                                                    |                              |     |
|               |                                                                                                    |                              |     |
|               | tavistor<br>- La solicitud se ha presentado correctamente.                                                                                                    |                              |     |
|               | · No se han seleccionado todas las vacantes obligatorias de la especialidad EI (EDUCACIÓN INFANTIL) en la solicitud por lo que podría decaer en la lista.                                                                                                    |                              |     |
| _             | 17/2004 Novel Texas (Anno 1)                                                                                                    |                              |     |
|               | ZCONO FENERIA La SONCTUOZ                                                                                                    |                              |     |
|               | <ul> <li>- adjunte documentación adicional en el caso de que sea encesario.</li> <li>- Presente televimientación adicional en el caso de que sea encesario.</li> <li>- Presente televimientación de la solicitad. Una sea consectada a norda descarar el documento de la solicitad y el resultación telemática.</li> </ul> |                              |     |
| L             |                                                                                                    |                              |     |
|               |                                                                                                    |                              |     |
|               |                                                                                                    |                              |     |
|               |                                                                                                    |                              |     |
|               | Solicitud Resouardo de Presentación Telemática                                                                                                    | Volver                       |     |
|               | Descargue la solicitud. Descargue el respuando de presentación telemática de su solicitud.                                                                                                    |                              |     |
| 1             |                                                                                                    |                              |     |
|               |                                                                                                    |                              |     |
|               |                                                                                                    |                              |     |
|               |                                                                                                    |                              |     |
|               | Documentación                                                                                                    |                              |     |
|               | Consulte las vacantes que requieren la presentación de documentación adicional. Además, podrá consultar la documentación aportada anteriormente y adjuntar nueva documentación en caso de que sea nacesa                                                                                                    | rio.                         |     |
|               |                                                                                                    |                              |     |

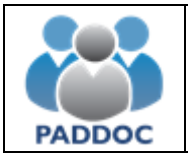

**<u>ATENCIÓN</u>**: Se aconseja descargar y guardar o imprimir el "Resguardo de Presentación Telemática", ya que éste es el justificante de que se ha presentado la solicitud.

El borrador de la solicitud tiene un carácter meramente informativo y NO justifica por sí mismo la presentación de la solicitud.

## 6. Reserva para otros Cuerpos

Los aspirantes que pudieran ser llamados en diferentes actos de adjudicación de plazas de Inicio de Curso para distintos cuerpos, podrán ejercer la opción de reserva en expectativa de adjudicación de vacante.

En el caso de no obtener vacante, quedarán en suspensión de llamamientos por el Cuerpo de Maestros durante dos actos consecutivos de llamamiento.

|                                                                                                    | Volver                                                                                                    |                                                      |
|----------------------------------------------------------------------------------------------------|----------------------------------------------------------------------------------------------------|------------------------------------------------------|
|                                                                                                    | 1                                                                                                    |                                                      |
| Vacantes                                                                                                    | Documentación                                                                                                    | Vacantes Obligatorias No Seleccionadas               |
| Seleccione las vacantes.                                                                                                    | Consulta las seantes que requieren la presentación de documentación adjobral, Adamás, podrá<br>consultar la documentación aportada anteriormente y adjuntar nueva documentación en caso de<br>que sea necesario: | Consulte las vacantes obligatorias no seleccionadas. |
| ۲                                                                                                    |                                                                                                    |                                                      |
| Reserva en Expectativa de Adjudicación de Vacante                                                                                                    |                                                                                                    |                                                      |
| co aspirantes que pudieran ser llamados en diferentes actos de adjudicación de plazas de<br>surso para distintos cuerpos, podrán ejercer la opción de reserva en expertativa de adjudicación<br>e vas ote por uno de los cuerpos indicándolo en el modelo de instancia. En el caso de no<br>vacante, nu derán en suspensión de llamamientos por el cuerpo en el que ejercitó la opri<br>encerva durante dos actos consecutivos de llamamiento. | inicio<br>lesson<br>de                                                                                                    |                                                      |
|                                                                                                    | 0. 0. 0. 0. 0.                                                                                                    | 0. 0. 0.                                             |

Reserva en Expectativa de Adjudicación de Vacante

| 1  | . 0              |               | . 0               |               |                           | . 0                    | . 0                  | . 0       |
|----|------------------|---------------|-------------------|---------------|---------------------------|------------------------|----------------------|-----------|
|    |                  |               |                   | NO e          | ejecuto la opción de rese | erva en expectativa de | adjudicación de vaca | nte       |
| 6  | $\sim 0^{\circ}$ | $\sim 10^{1}$ | $\sim 10^{\circ}$ | $\sim 10^{1}$ | $\sim 10^{12}$            | $\sim 10^{\circ}$      | $\sim 10^{\circ}$    | - 20°2 (- |
|    |                  |               |                   |               | Ejecutar la O             | pción de Reserva       | Volver               |           |
| /Y |                  |               |                   |               |                           |                        |                      |           |

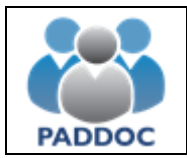

## 7. Solicitud de suspensión en listas en tramitación

Si ha presentado una solicitud de suspensión en listas que se encuentra en fase de tramitación, no podrá presentar una solicitud para un acto de elección en el que haya sido convocado.

| GOBIERNO<br>DE ARAGON                                                                            | Aplicación de Gestión de Actos de Elección<br>Departamento de Educación, Cultura y Deporte                                                                                                    | 🕜 🙂                        |
|--------------------------------------------------------------------------------------------------|----------------------------------------------------------------------------------------------------|----------------------------|
|                                                                                                  | 123456                                                                                                    | 678Z - PRUEBA PEREZ, PEDRO |
| 🔬 / Aplicación de Gestión de Actos                                                               | os de Elección / Actos de Elección Activos / Listado de Solicitudes / Gestión de la Solicitud                                                                                                    |                            |
|                                                                                                  | DATOS DE LA SOLICITUD   Curso: 2017-18   Tipo: Semanal   Fecha Acto: 11/09/2017   Código Solicitud: 269656                                                                                                    |                            |
| Resumen de la Solicitud                                                                          | ıd i                                                                                                    |                            |
| Avisos<br>• No ha seleccionad<br>• Ha presentado un<br>contactar con su S<br>• No se han selecci | ado ninguna vacante en la solicitud. No podrá presentarla telemáticamente hasta que haya seleccionado alguna de ellas.<br>na solicitud de suspensión en listas que se encuentra en fase de tramitación, por lo que no puede presentar telemáticamente la solicitud. En caso de que desee presentar la solicitud de petición de vacantes del acto de ele<br>Servicio Provincial para que sea anulada.<br>cionado todas las vacantes obligatorias de la especialidad EI (EDUCACIÓN INFANTIL) en la solicitud pro lo que podría decaer en la lista. | ección, deberá             |
| - Seleccione las vacant<br>- Adjunte documentaci<br>- Presentar telemáticar                      | <b>i solicitud?</b><br>ites.<br>cón adicional en el caso de que sea necesario.<br>amente la solicitud. Una vez presentada podrá descargar el documento de la solicitud y el resguardo de presentación telemática.                                                                                                    |                            |

Las solicitudes de suspensión en listas deberán presentarse de forma telemática.

|              | NO Aplicación de Gestión de Lista<br>KON Departamento de Educación, (            | s de Interinos<br>Cultura y Deporte                                                               | 0                                                                                                  |
|--------------|----------------------------------------------------------------------------------|---------------------------------------------------------------------------------------------------|----------------------------------------------------------------------------------------------------|
|              |                                                                                  |                                                                                                   | 12345678Z - PRUEBA PEREZ, PEDRO                                                                    |
| Aplicación d | e Gestión de Listas de Interinos                                                 |                                                                                                   |                                                                                                    |
|              | Situación en listas<br>Consulte se situación actual en las lístas de interioras. | Solicitud de suspensión en listas<br>Genere una solicitud de nurgensión de las latas de interios. | Solicitud de activación en listas<br>Genera una solicitud de activación en la listas de interinos. |
|              |                                                                                  | Lista de Aplicaciones<br>Volver al Itado de aplicaciones.                                         |                                                                                                    |

#### 8. Presentación de varias solicitudes

Si se presentan varias solicitudes de forma telemática, solamente tendrá validez la presentada en último lugar.

#### 9. Anulación de la solicitud

Se podrá anular la presentación de una solicitud hasta la fecha de fin de presentación de solicitudes.

|   | N           | Ν.     |           | \     | N                       | Ν                     | Υ               | ×              |   | Ν                      | Ν.             |                | N    | Ν.          |     |                   |
|---|-------------|--------|-----------|-------|-------------------------|-----------------------|-----------------|----------------|---|------------------------|----------------|----------------|------|-------------|-----|-------------------|
|   | Código      |        |           |       | Estado                  |                       | Fe              | cha Creación   |   |                        | Fecha Presenta | ción Telemátio | a    |             |     |                   |
|   | 169133      |        |           | Pres  | sentada telemáticamente |                       | 11/             | /05/2018 14:30 |   |                        | 11/05/20:      | 18 14:34       |      | Q           | < D | 0                 |
| 6 | - 10° 6 - 6 | - XO`U | 6 1       | ) U G | - X <sup>0</sup> 6 - 6  | $1 \sqrt{2} \sqrt{2}$ | ()^             | 6 LO U         | 6 | - 1 <sup>0</sup> 4 - 6 | - XO 6         | 6 K            | 06 6 | $-\chi^{0}$ | 6   | $\mathbf{\nabla}$ |
|   |             |        |           |       |                         |                       | Crear Solicitud |                |   |                        |                |                |      |             |     | S.                |
|   | . (V.       | , W    | · · · · · | . (V  | , (V                    | , (V.                 | , IV.           | . (V.          |   | , W.                   | , (V           |                | , W  | - V         | V.  |                   |

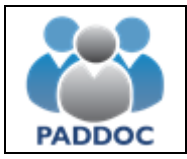

# 10. Duplicar solicitud

Una vez presentada la solicitud telemáticamente no se podrá modificar. Si se desea hacer cambios en esa solicitud, la aplicación permite duplicarla y hacer las modificaciones que se deseen. Una vez hechas éstas, se deberá presentar telemáticamente esta nueva solicitud para que pueda ser tenida en cuenta.

Siempre va a tener validez la solicitud presentada en último lugar.

|            | Código                                          |                                   |                         | Estado                                                                                     |                  | Fecha C                                        | reación                            |                         | Fecha Presentación Te                                            | elemática                    |       |
|------------|-------------------------------------------------|-----------------------------------|-------------------------|--------------------------------------------------------------------------------------------|------------------|------------------------------------------------|------------------------------------|-------------------------|------------------------------------------------------------------|------------------------------|-------|
|            | 169133                                          | 169133 Presentada telemáticamente |                         |                                                                                            | 11/05/2018 14:30 |                                                |                                    |                         | ۹ 🗘 🛇                                                            |                              |       |
| 6          | x0°0 6                                          | 104 6                             | - X <sup>0</sup> 6 - 6  | - X <sup>0</sup> 6 - 6                                                                     | x0°6 6           | x0°6 6                                         | 206 6                              | 1000                    | - XO'4 6                                                         | 1000                         | x 6 6 |
|            |                                                 |                                   |                         |                                                                                            |                  | Crear Solicitud                                |                                    |                         |                                                                  |                              |       |
| V          |                                                 | NY.                               | NY.                     | NY.                                                                                        | Nr.              | NY.                                            | NY.                                | NY.                     | NY.                                                              | NY.                          | NY.   |
|            | ~                                               | 0                                 |                         |                                                                                            |                  | $\sim$                                         | $\sim$                             | $\sim$                  | ~                                                                |                              | ~     |
| 2          |                                                 |                                   |                         |                                                                                            |                  |                                                |                                    |                         |                                                                  |                              |       |
| 4          |                                                 |                                   |                         |                                                                                            |                  |                                                |                                    |                         |                                                                  |                              |       |
| <u> </u>   | La solicitud se ha duplicad                     | lo correctamento c                | correctamente. El códig | o de la nueva solicitud es                                                                 | 5 932772         |                                                |                                    |                         |                                                                  |                              |       |
| 3          | La solicitud se ha duplicad                     | lo correctamento c                | correctamente. El códig | o de la nueva solicitud es                                                                 | 5 932772         | <u>8</u> %-                                    | 8x-                                | 84-                     | <i>6</i> /~                                                      | P/-                          | R.    |
| 2          | Código                                          | do correctamento c                | correctamente. El códig | o de la nueva solicitud es                                                                 | 5 932772         | Fecha                                          | Creación                           | 6x-                     | Fecha Presentación T                                             | elemática                    | \$X-  |
| 29 <b></b> | La solicitud se ha duplicad<br>Código<br>932772 |                                   | correctamente. El códig | o de la nueva solicitud es<br>Estado<br>Pendiente de finalizar                             | 5 932772         | Fecha<br>11/05/2                               | Creación<br>018 14:39              |                         | Fecha Presentación T<br>Solicitud Pendiente de                   | elemática<br>Presentar       |       |
| 20<br>20   | Código<br>932772<br>169133                      | do correctamento d                | correctamente. El códig | o de la nueva solicitud es<br>Estado<br>Pendiente de finalizar<br>esentada telemáticamente | \$ 932772        | Fecha<br>11/05/2<br>11/05/2                    | Creación<br>018 14:39<br>018 14:30 | QX-                     | Fecha Presentación T<br>Solicitud Pendiente de<br>11/05/2018 14: | elemática<br>Presentar<br>34 |       |
|            | Código<br>932772<br>169133                      |                                   | pr                      | o de la nueva solicitud es<br>Estado<br>Pendiente de finalizar<br>esentada telemáticamente | \$ 932772        | Fecha<br>11/05/2<br>11/05/2                    | Creación<br>018 14:39<br>018 14:30 | <u> </u>                | Fecha Presentación T<br>Solicitud Pendiente de<br>11/05/2018 14: | elemática<br>Presentar<br>34 |       |
|            | Código<br>932772<br>169133                      | Jo correctamento o                | Pr                      | o de la nueva solicitud es<br>Estado<br>Pendiente de finalizar<br>esentada telemáticamente | \$ 932772        | Fecha<br>11/05/2<br>11/05/2<br>Crear Solicitud | Creación<br>018 14:39<br>018 14:30 | 54. 0. 94.<br>0.<br>57. | Fecha Presentación T<br>Solicitud Pendiente de<br>11/05/2018 14: | elemática<br>Presentar<br>34 |       |